請按下列步驟設置,設置完畢後即可上網。(每次的利用時間為3小時,一天可利用三次。)

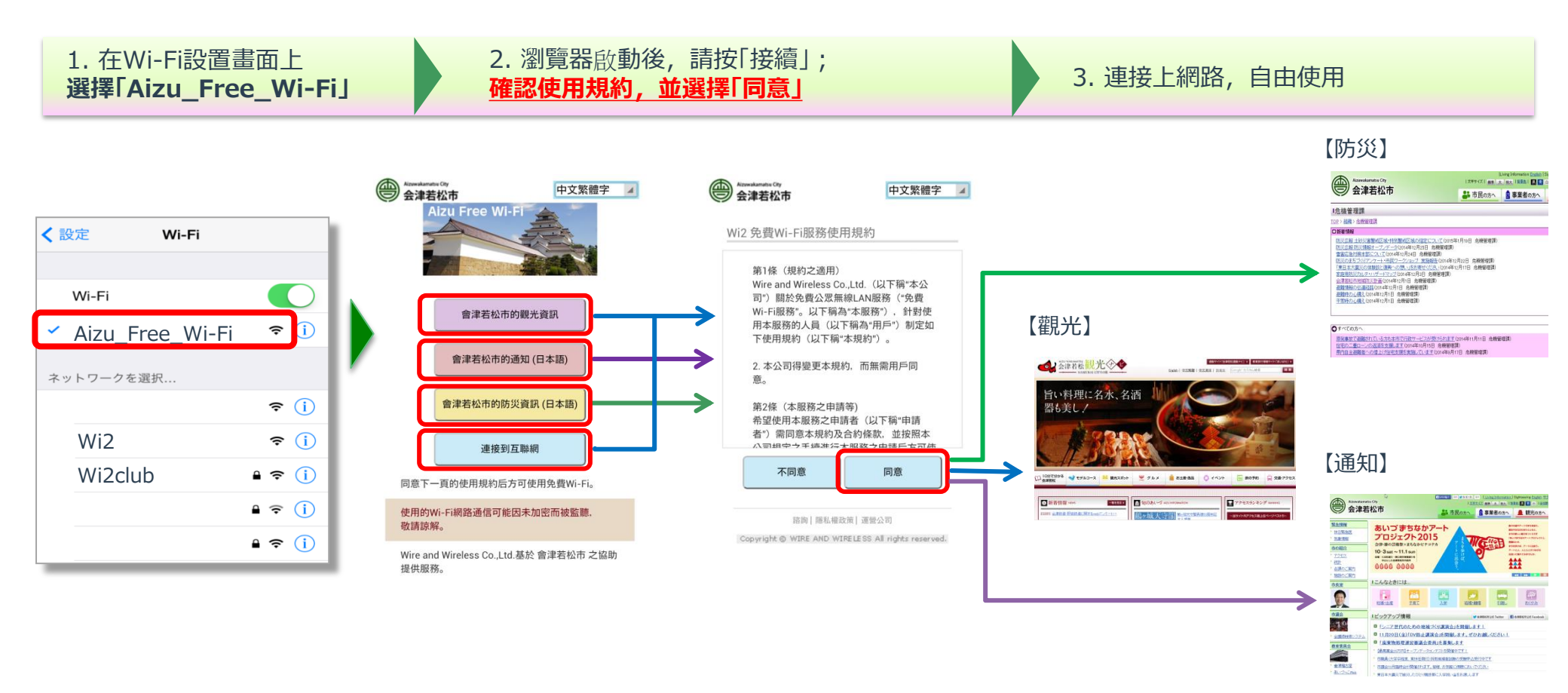

※此Wi-Fi網路沒有防火牆等安全保護措施,即沒有實行暗號化通訊,因此容易被人盜取資訊,請您理解並注意。